## SoGeAS - Manuale socio

L'accesso al sistema è separato per le due tipologie di utilizzatore: Operatore e socio. Nella maschera a lato si vede dove inserire l'account (indirizzo email) e la password per l'accesso alla sezione dei soci.

Si inserisca quindi l'indirizzo mail dichiarato al dell'iscrizione e momento la password corrispondente al codice fiscale comunicato al momento dell'iscrizione e si clicchi sul pulsante "Login".

La Home Page si presenta come la maschera sotto riportata. E' presente un menu di navigazione in alto da cui accedere alle varie

| Software per la gestione delle attività sportive |                                                                                                    |  |   |
|--------------------------------------------------|----------------------------------------------------------------------------------------------------|--|---|
| ome Downlo                                       | ad Info                                                                                                    |  |   |
| Accesso Socio                                    |                                                                                                    |  | ] |
| Indirizzo e-ma                                   | 1                                                                                                    |  |   |
|                                                  |                                                                                                    |  |   |
| Password                                         | Vanase and a second second second second second second second second second second second second second second |  |   |

Software GEstione Attivita Sportive - Via Cisanello, 4 cap 56124 Pisa Tel. 050/456 e-mail: info@sogeas.net http://www.sogeas.net © 2005-2013 SeGeAS

pagine del sistema. In alto a destra è presente il nome del socio ed il pulsante "Logout" per uscire dal programma.

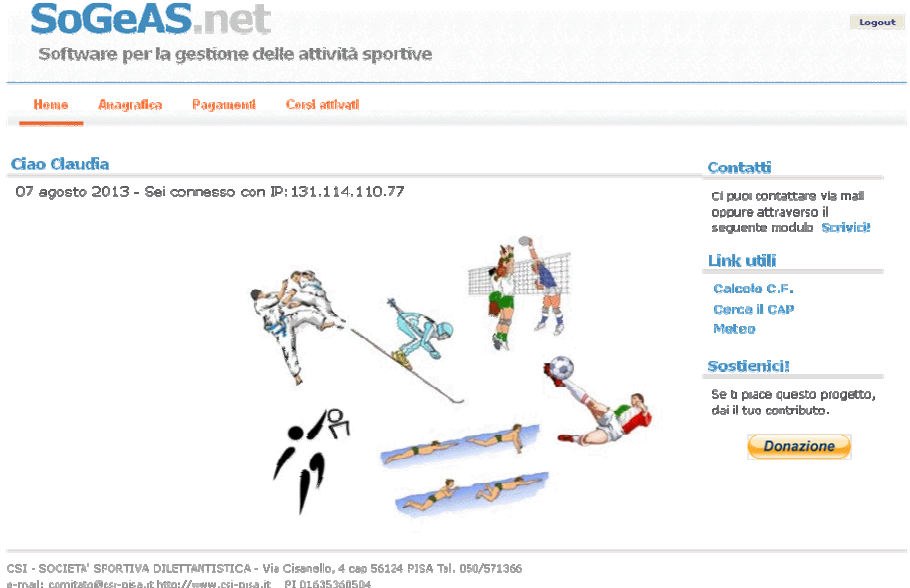

Nella Home Page viene inoltre riportato l'indirizzo IP del computer da cui ci si sta collegando. L'anno sportivo (che inizia a Settembre e termina ad agosto di ogni anno) viene calcolato in modo automatico basandosi sulla data attuale. Attualmente le funzioni accessibili per i soci sono il controllo dei propri dati anagrafici, il controllo sia

dei pagamenti effettuati

sia dello stato del proprio

nal: comitato@csr-pisa.it http://www.csi-pisa.it PI 01635360504 © 2005-2013 SoGeAS

certificato medico, sia la consultazione di tutti i corsi attivati dalla società nell'anno sportivo di competenza. Inoltre sarà anche possibile stampare in proprio le ricevute dei pagamenti già effettuati.

Cliccando slla voce "Anagrafica" del menù orizzontale appare la maschera sopra riportata, in cui il socio può verificare personalmente la correttezza sia dei propri dati anagrafici, sia l'adesione ai servizi di informazione tramite MAIL e/o SMS.

| ome A                                    | nagrafica Pagamenti Corsi attivati                                                                                                    |                            |                                              |
|------------------------------------------|----------------------------------------------------------------------------------------------------|----------------------------|----------------------------------------------|
|                                          |                                                                                                    |                            |                                              |
| )ati anagraf                             | ici socio                                                                                                    |                            |                                              |
| Cognome                                  | ROM-BIS                                                                                                    | Nome                       | 6LAUDEN                                      |
|                                          |                                                                                                    | н                          | 1. / 5. / 2163 Sesso                         |
| lato/a a                                 | - Company of the second second s |                            | "manufactured" "manufactured" "manufactured" |
| lato/a a<br>lia/P.zza                    | JAN PROFILE                                                                                                    | Città                      | C. WELL MERICE AND                           |
| Nato/a a<br>/ia/P.zza<br>:AP             | 3 Th T F 10 37. Class                                                                                                    | Città<br>Domicilio         | RENTE DE RECORDE                             |
| Nato/a a<br>/ia/P.zza<br>CAP<br>Felefono |                                                                                                    | Città<br>Domicilio<br>C.F. | RETREETER RELETATE                           |

CSI - SOCIETA' SPORTIVA DILETTANTISTICA - Via Cisanello, 4 cap 56124 PISA Tel. 050/571366 e-mail: comitato@csi-pisa.it http://www.csi-pisa.it PI 01635360504

© 2005-2013 SoGeAS

Cliccando slla voce "Pagamenti" del menù orizzontale appare la maschera sotto riportata con cui il socio può verificare, per ogni corso cui è iscritto, sia la propria posizione amministrativa, sia quella relativa al certificato medico (consegnato, non consegnato, scaduto).

|                                                 |                                        |                                                              | e wene av      | civica s | portiv                      | e                       |                    |     |     |                                     |          |                    |            |
|-------------------------------------------------|----------------------------------------|--------------------------------------------------------------|----------------|----------|-----------------------------|-------------------------|--------------------|-----|-----|-------------------------------------|----------|--------------------|------------|
| lome                                            | Anagrafica                             | a Pagamei                                                    | nti Cersi      | attivati |                             |                         |                    |     |     |                                     |          |                    |            |
|                                                 |                                        |                                                              |                |          |                             |                         |                    |     |     |                                     |          |                    |            |
|                                                 |                                        |                                                              |                |          |                             |                         |                    |     |     |                                     |          |                    |            |
| Scheda ria                                      | essuntiva situ                         | Jazione contabile                                            | <b>e</b>       |          |                             |                         |                    |     |     |                                     |          |                    |            |
| Scheda ria<br>Attività:                         | asuntiva situ:<br>ACI                  | Jazione contabile<br>QUACYM                                  | e              |          | Impient                     | to sporti               | ivo:               |     |     | PISCINA (                           | OMUNALE  | - 48               |            |
| Scheda ria<br>Attività:<br>Furno:               | assuntiva situ.<br>ACC<br>LUN          | Jazione contabile<br>:QUAGYM<br>N 17:00 610 17:0             | <b>e</b><br>00 |          | Impiant<br>Inizia il        | to sporti               | iyo:               |     |     | PISCINA (<br>17/89/20               | COMUNALE | - 43               |            |
| Scheda ria<br>Attività:<br>Turno:<br><u>TUR</u> | Acto<br>Acto<br>AUJ<br>AUJ<br>RI<br>AD | uazione contabile<br>:QUAGYM<br>N 17:00 610 17:0<br>IN 150 ( | 00<br>CAU SET  | οπ       | Impiant<br>Inizia il<br>NOV | to sporti<br><u>DIC</u> | ivo:<br><u>Gen</u> | FEB | MAR | PISCINA (<br>17/99/20<br><u>APR</u> | OMUNALE  | - 43<br><u>G1U</u> | <u>AG0</u> |

CSI - SOCIETA' SPOPTIVA DILETTANTISTICA - Via Cisanello, 4 cap S6104 PISA Tel. 050/571366 e-mail: comitato@csi-pise.it http://www.csi-pise.it PI 01635360504 © 2005-2013 SeGeAS Cliccando slla voce "Corsi attivati" del menù orizzontale appare la maschera sotto riportata in cui il socio può vedere tutti i corsi attivati dalla società per l'anno sportivo di competenza.

| Software pe          | AS.IICL<br>r la gestione delle attivit | à sportive         | 1.<br>L          |
|----------------------|----------------------------------------|--------------------|------------------|
| lome Anagral         | lica Pagamenti Corsi attiva            | ıti                |                  |
| Scheda cemi attivi - |                                        |                    |                  |
| Attività:            | ACQUAGYM                               | Impianto spartiva: | PISCINA COMUNALE |
| Turno:               | LUN 16:20 G10 16:20                    | Max. partecipanti: | 15               |
| Istruttore:          |                                        | Inizia II          | 17/09/2012       |
| Attività:            | ACQUACYM                               | Implanto sportivo: | PISCINA COMUNALE |
| Turno:               | LUN 17:00 GIO 17:00                    | Max. partecipanti: | 15               |
| Istruttore:          |                                        | Inizia il          | 17/09/2012       |
| Attività:            | ALQUAGYM                               | Impianto sportivo: | PISCINA COMUNALE |
| Turno:               | LUN 17:48 GIO 17:48                    | Max. partecipanti: | 15               |
| struttore:           |                                        | Inizia li          | 17/09/2012       |
| Attività:            | ACQUAGYM                               | Implanto sportivo: | PISCINA COMUNALE |
| Turno:               | LUN 18:20 GTO 18:20                    | Max. partecipanti: | 15               |
| istruttore:          |                                        | Inizia il          | 17/09/2012       |
| Attività:            | NUOTO ADULTI                           | Impiento sportivo: | PISCINA COMUNALE |
| Turno:               | LUN 15:40 GIO 15:40                    | Max. partecipanti: | 15               |
| Istruttore           |                                        | toizia il          | 17/09/2012       |